Vážený zákazníku,

děkujeme za nákup jednoho z našich produktů.

Věříme, že Vám přinese mnoho zábavy a spokojenosti.

E-PAD oficiální zastoupení značek

uleFone CHUWI

ANDROID

ZAČÍNÁME:

## Účet Google

Vaše zařízení využívá platformu Android, vyvinutou společností Google. V zařízení je již od jeho zakoupení k dispozici řada aplikací a služeb Google, například služby Gmail, Google Maps, YouTub a aplikace Play Store, díky které máte přístup do online obchodu Google Play umožňujícího stahování aplikací pro systém Android. Účet Google potřebujete k tomu, abyste mohli tyto služby využívat na maximum. Například účet Google umožňuje provádět následující úkony:

- Stahovat a instalovat aplikace z webu Google Play
- Synchronizovat e-maily, kontakty a kalendář pomocí služby Gmail
- Chatovat s přáteli pomocí aplikace Hangouts
- Synchronizovat historii procházení a záložky webového prohlížeče Google Chrome

Další info o systému Android a službách Google naleznete na stránce http://support.google.com.

Nastavení účtu Google v zařízení

1 Na obrazovce Úvodní obrazovka ťukněte na ikonu.

2 Ťukněte na položky Nastavení > Účty a synchronizace > Přidat účet > Google.

3 Podle pokynů v průvodci registrací si vytvořte účet Google nebo se přihlaste k existujícímu účtu.

Účet Google můžete také vytvořit nebo se k němu přihlásit v průvodci nastavením při prvním spuštění zařízení

Odebrání účtu Google

- 1 Na obrazovce Úvodní obrazovka ťukněte na ikonu.
- 2 Ťukněte na možnosti Nastavení > Účty a synchronizace > Google.
- 3 Vyberte účet Google, který chcete odstranit.
- 4 Ťukněte na možnost > Odebrat účet.
- 5 Potvrďte akci dalším ťuknutím na možnost Odebrat účet.

#### Zabezpečení zařízení

Nastavit zabezpečený zámek obrazovky v zařízení za použití kódu PIN, hesla, vzoru nebo otisku prstu, abyste zabránili přístupu ke svému zařízení nebo jeho resetování. Další

Přidat účet Google, abyste zabránili ostatním vaše zařízení používat, když ho zapomenete nebo vám bude odcizeno.

## Zámek obrazovky

K dispozici máte několik možností zámku obrazovky. Úroveň zabezpečení každého způsobu zamykání je uvedena níže v pořadí od nejslabšího k nejsilnějšímu:

- Přetažení žádné zabezpečení, ale máte snadný přístup na Plochu.
- Vzor zařízení se odemkne, když nakreslíte prstem jednoduchý obrazec.
- Kód PIN zařízení odemknete zadáním číselného kódu PIN nejméně o 4 číslicích.
- Heslo zařízení lze odemknout pouze pomocí hesla.
- Otisk prstu zařízení se odemkne, když přiložíte registrovaný prst na tlačítko zapnutí/

vypnutí.

#### Základy práce

Používání dotykového displeje

## Ťuknutí

|   | •                                     |
|---|---------------------------------------|
| r | · · · · · · · · · · · · · · · · · · · |
|   |                                       |
|   |                                       |
|   |                                       |
|   |                                       |
|   | A.                                    |
|   |                                       |
|   |                                       |
|   |                                       |
|   |                                       |
|   |                                       |
|   | $\int$                                |
|   |                                       |
|   |                                       |

- Otevření nebo výběr položky
- Zaškrtnutí či zrušení zaškrtnutí políčka nebo volby
- Zadávání textu pomocí klávesnice na obrazovce

# Dotek a podržení

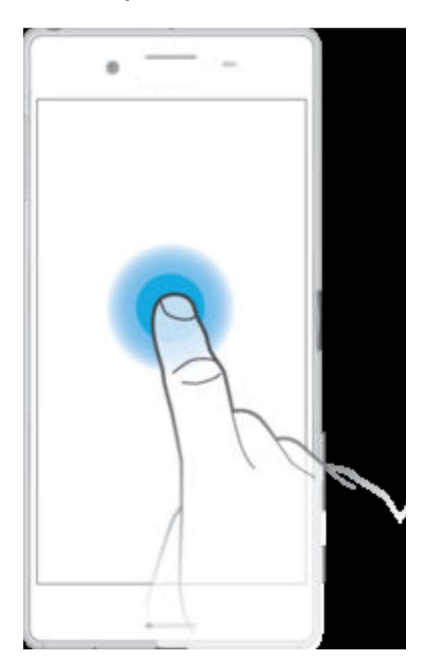

- Přesunutí položky
- Aktivace nabídky pro určitou položku
- Aktivace režimu výběru, například za účelem výběru více položek v seznamu

# Sevření a roztažení prstů

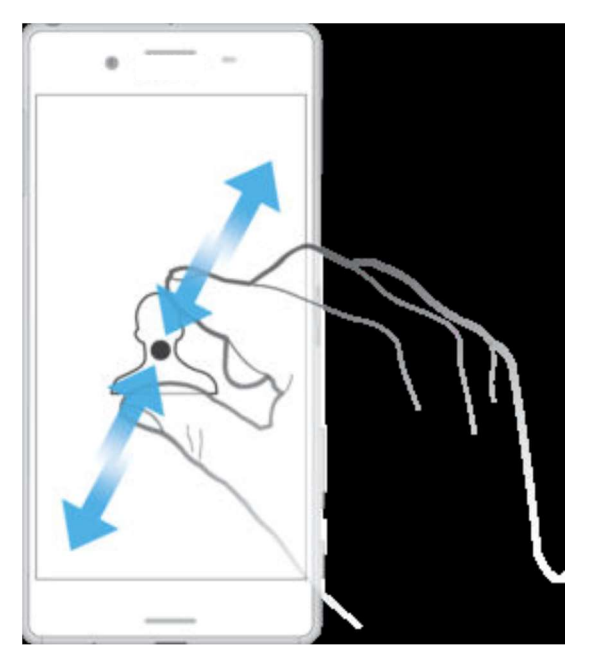

• Toto gesto můžete použít k přiblížení nebo oddálení zobrazení na webových stránkách,

fotografiích a mapách nebo při pořizování fotografií či videa.

# Přejetí prstem

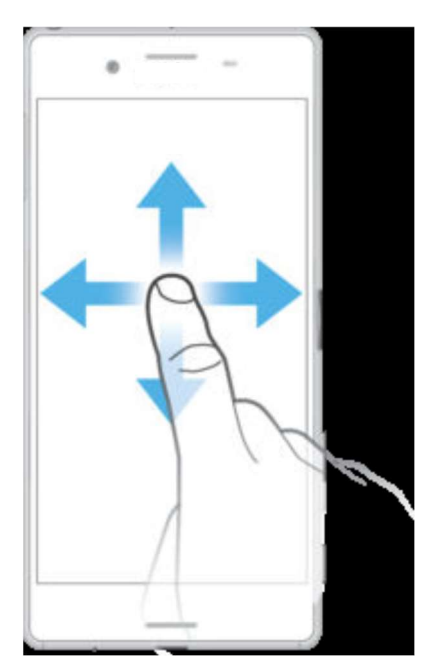

- Posun nahoru nebo dolů v seznamu
- Posun doleva nebo doprava, například mezi panely obrazovky Plocha

# Listování

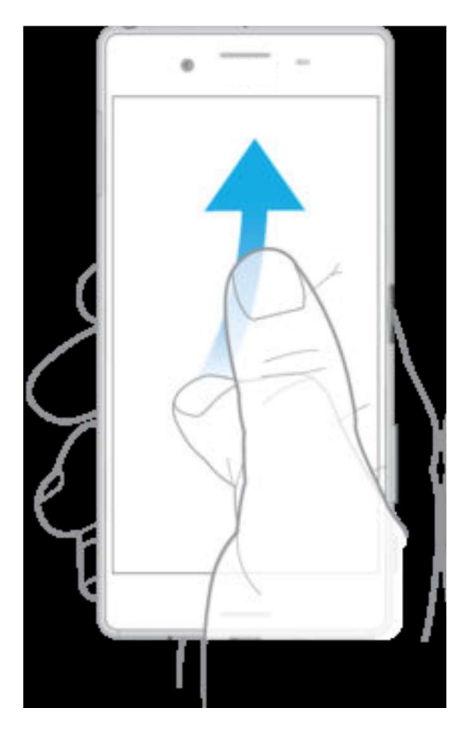

• Tato funkce umožňuje rychle posouvat zobrazení, například v seznamu nebo na webové

stránce. Posouvání zastavíte ťuknutím na obrazovku.

## Zamknutí a odemknutí obrazovky

Když je vaše zařízení zapnuté a je po nějakou dobu v nečinnosti, obrazovka ztmavne, aby se šetřila baterie, a automaticky se zamkne. Tento zámek brání provedení nechtěných akcí na dotykovém displeji, když jej nepoužíváte. U nového zařízení je přednastavené základní odemknutí posunutím. To znamená, že obrazovku můžete odemknout tak, že po ní přejedete nahoru. Později můžete změnit nastavení zabezpečení a přidat další druhy zamykání.

## Obrazovka Plocha

Obrazovka Úvodní obrazovka představuje výchozí bod pro použití zařízení. V tom se podobá ploše počítače. Úvodní obrazovka může obsahovat až dvacet panelů, které zvětšují šířku běžného zobrazení obrazovky. Počet panelů úvodní obrazovky je znázorněn řadou teček v dolní části úvodní obrazovky. Zvýrazněná tečka znázorňuje panel, na kterém se právě nacházíte.

## Panely obrazovky Plocha

Na plochu můžete přidávat nové panely (maximálně dvacet panelů) nebo z ní panely odstraňovat. Můžete také nastavit panel, který chcete nastavit jako hlavní panel obrazovky Plocha.

## Obrazovka Aplikace

Obrazovka Aplikace, která se otevírá z Plochy, obsahuje aplikace předinstalované v telefonu a také aplikace, které jste stáhli.

#### Navigace v aplikacích

Pomocí navigačních tlačítek můžete přecházet mezi aplikacemi, lištou oblíbených aplikací a oknem naposledy použitých aplikací, takže můžete snadno přepínat mezi všemi naposledy použitými aplikacemi. Navigační tlačítka jsou Plocha, Poslední aplikace a Zpět. Některé aplikace budou při stisknutí tlačítka Domů ukončeny, zatímco jiné mohou i nadále běžet na pozadí nebo být pouze pozastaveny. Pokud určitou aplikaci pozastavíte nebo necháte spuštěnou na pozadí, při příštím otevření aplikace můžete pokračovat v práci na stejném místě.

#### Widgety

Widgety jsou malé aplikace, které lze používat přímo na obrazovce Plocha. Také fungují jako zkratky. Například widget Počasí umožňuje zobrazit přímo na obrazovce Plocha základní informace o počasí. Když ale na tento widget ťuknete, otevře se kompletní aplikace Počasí. Další widgety si můžete stáhnout z webu Google Play.

#### Oznámení

Oznámení vás informují o událostech, jako jsou nové textové zprávy a upozornění kalendáře nebo o aktivitách aplikací, například průběhu stahování. Oznámení se objevují na následujících místech:

Ve stavovém řádku

- Na panelu oznámení
- Na zamykací obrazovce

#### Stahování aplikací ze služby Google Play

Google Play je oficiální obchod online společnosti Google, ze kterého lze stahovat aplikace, hry, hudbu, filmy a knihy. Obsahuje bezplatné i placené aplikace. Než začnete stahovat ze služby Google Play, ujistěte se, že máte funkční připojení k Internetu, ideálně prostřednictvím sítě Wi-Fi, abyste se vyhnuli vysokým poplatkům za přenos dat.

## Prohlížení webu

Na většině trhů je v zařízení předinstalován webový prohlížeč Google Chrome pro zařízení Android. Podrobnější informace o použití tohoto webového prohlížeče získáte na stránce http://support.google.com/chrome po kliknutí na odkaz "Chrome pro mobily".

## Synchronizace s online účty

Kontakty, e-maily, události v kalendáři a další informace ve svém zařízení můžete synchronizovat s různými online účty, například s e-mailovými účty, jako je Gmail™ a Exchange ActiveSync, Facebook a Flickr. Aktivujete-li funkci automatické synchronizace, můžete data pro všechny účty synchronizovat automaticky. Další možností je synchronizovat jednotlivé účty ručně.

#### Klávesnice na obrazovce

SwiftKey je výchozí poskytovatel zadávání textu. Na klávesnici na obrazovce můžete zadávat text ťuknutím na každé jednotlivé písmeno nebo s využitím funkce SwitfKey, která umožňuje sestavovat slova tažením prstu z písmene na písmeno. Nastavení funkce SwiftKey si můžete přizpůsobit v nabídce Klávesnice SwiftKey na obrazovce Aplikace.

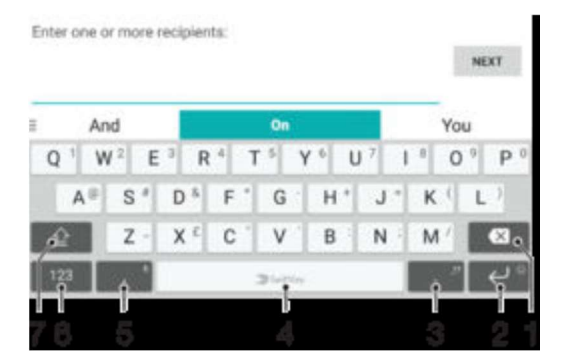

- 1 Odstranění znaku před kurzorem
- 2 Vložení emotikon ťuknutím nebo vložení nového řádku ťuknutím a dotykem
- 3 Vložení interpunkce
- 4 Vložení mezery
- 5 Vložení čárky ťuknutím nebo zadání textu za použití hlasového vstupu ťuknutím a dotykem
- 6 Zobrazení čísel a symbolů

7 Přepnutí mezi psaním malými písmeny, následujícím velkým písmenem a všemi velkými písmeny.

## Volání

Hovor lze uskutečnit ručním zadáním telefonního čísla, výběrem čísla uloženého v seznamu kontaktů v zařízení nebo ťuknutím na telefonní číslo v zobrazení seznamu volání. Můžete rovněž použít funkci chytrého vytáčení k rychlému nalezení čísel ze seznamu kontaktů a seznamů volání tím, že zadáte část jména nebo čísla kontaktu a vyberete požadovanou položku z nabídnutého seznamu. K videohovorům můžete využít aplikaci Hangouts pro textové, hlasové a video konverzace.

## Přijímání hovorů

Obdržíte-li příchozí hovor a zařízení se nachází v režimu spánku nebo je obrazovka uzamčena, otevřete se aplikace telefonu ve formátu zobrazení celé obrazovky. Když obdržíte příchozí hovor a obrazovka je aktivní, příchozí hovor se zobrazí jako upozornění, tzn. v minimalizovaném plovoucím okně na kterékoli otevřené obrazovce. Při obdržení takového oznámení si můžete vybrat, zda chcete na hovor odpovědět a otevřít obrazovku aplikace telefonu, nebo odmítnout hovor a zůstat na aktuální obrazovce.

# Čtení a odesílání zpráv

Aplikace Zprávy zobrazuje zprávy v podobě konverzací, což znamená, že jsou zde seskupeny všechny zprávy odeslané určité osobě a od této osoby přijaté. Chcete-li posílat zprávy MMS, musíte mít v zařízení správné nastavení těchto zpráv.

#### Přenos hudby do zařízení

Pro systém Windows: Propojte zařízení s počítačem pomocí kabelu USB a přetahujte hudební soubory přímo v aplikaci správce souborů v počítači. Aplikace Hudba nemusí podporovat všechny formáty hudebních souborů. Informace o podporovaných formátech zvukových souborů a o používání multimediálních souborů

#### Poslech hudby

Aplikace Hudba umožňuje poslech vaší oblíbené hudby a zvukových knih.

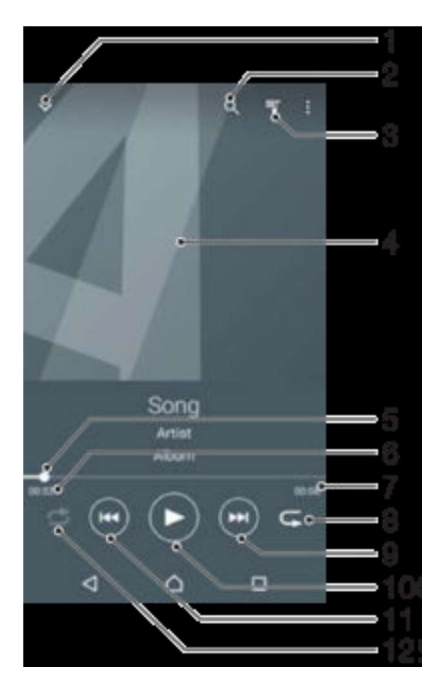

- 1 Přechod na úvodní obrazovku Hudba.
- 2 Hledání všech skladeb uložených v zařízení
- 3 Zobrazení aktuálního seznamu přehrávaných skladeb
- 4 Obal alba (je-li k dispozici)

5 Ukazatel průběhu – přetažením ukazatele nebo ťuknutím na něj provedete rychlý posun dopředu nebo dozadu

- 6 Uplynulá doba přehrávání aktuální skladby
- 7 Celková délka aktuální skladby
- 8 Opakování všech skladeb v aktuální frontě přehrávání

9 Ťuknutím přejdete na další skladbu ve frontě přehrávání. Dotekem a podržením se posunete dopředu v aktuální skladbě.

10 Přehrání nebo pozastavení skladby

11 Ťuknutím přejdete na předchozí skladbu ve frontě přehrávání. Dotekem a podržením se posunete dozadu v aktuální skladbě.

12 Přehrávání skladeb v aktuální frontě přehrávání v náhodném pořadí

# Fotografování a nahrávání videí

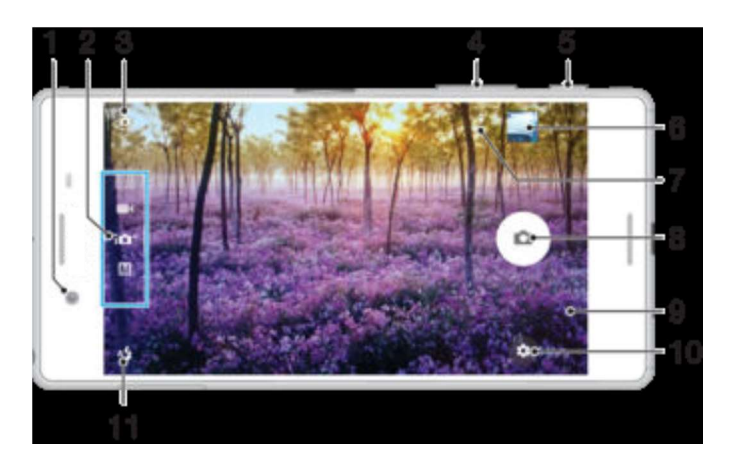

- 1 Objektiv předního fotoaparátu
- 2 Volba režimu záznamu
- 3 Přepnutí mezi předním a hlavním fotoaparátem
- 4 Přiblížení a oddálení
- 5 Tlačítko spouště fotoaparátu Aktivuje fotoaparát / pořizuje fotografie / nahrává videoklipy
- 6 Prohlížení fotografií a videoklipů
- 7 Umístění uložení
- 8 Pořizování fotografií nebo nahrávání videa
- 9 Návrat k předchozímu kroku nebo ukončení režimu fotoaparátu
- 10 Nastavení režimu záznamu
- 11 Nastavení blesku

# Samospoušť

Samospoušť vám umožňuje pořídit fotografii, aniž byste zařízení museli držet. Tato funkce slouží pro pořizování autoportrétů nebo skupinových fotografií, na kterých nechcete chybět. Samospoušť můžete použít také v případech, kdy chcete při fotografování předejít chvění fotoaparátu.

Zapnuto (10 sek.)

Umožňuje nastavení 10sekundové prodlevy mezi ťuknutím na obrazovku fotoaparátu a pořízením fotografie.

Zapnuto (2 sek.)

Umožňuje nastavení 2sekundové prodlevy mezi ťuknutím na obrazovku fotoaparátu a pořízením fotografie.

0,5 s

Umožňuje nastavení půlsekundové prodlevy mezi ťuknutím na obrazovku fotoaparátu a pořízením fotografie.

Vypnuto

Fotografie je pořízena v okamžiku, kdy ťuknete na obrazovku fotoaparátu.

# HDR

Nastavení HDR (High Dynamic Range) můžete použít při fotografování se silným protisvětlem nebo v podmínkách s ostrým kontrastem. Technologie HDR kompenzuje ztrátu detailů a vytváří obraz, který vykresluje jak tmavé, tak světlé oblasti.

# Prohlížení fotografií a videí

Pomocí aplikace Album si můžete prohlížet fotografie a přehrávat videoklipy pořízené fotoaparátem zařízení nebo prohlížet podobný obsah, který jste si do zařízení uložili. Všechny fotografie a videa se zobrazují v chronologicky seřazené mřížce.

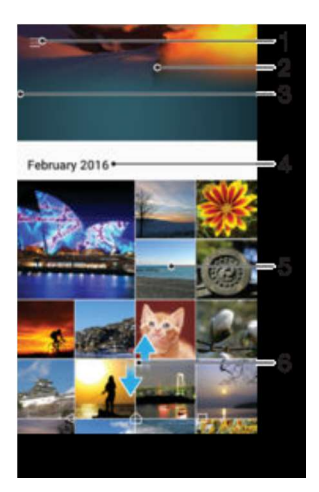

- 1 Ťuknutím na ikonu otevřete obrazovku nabídky aplikace Album.
- 2 Zobrazení prezentace všech obrázků, nebo jen těch, které jste vybrali jako oblíbené
- 3 Přetažením levého okraje obrazovky doprava otevřete obrazovku nabídky aplikace Album
- 4 Rozsah dat položek v aktuální skupině
- 5 Ťuknutím na fotografii nebo video je zobrazíte přes celou obrazovku
- 6 Posunutím nahoru nebo dolů zobrazíte obsah

# Kalendář

Pomocí aplikace Kalendář můžete pohodlně plánovat svůj čas. Pokud jste své zařízení přihlásili k různým online účtům, které obsahují rovněž kalendář, např. Google nebo Facebook, a aktivovali jste synchronizaci, objeví se události z těchto kalendářů také v aplikaci Kalendář. Můžete přitom zvolit, které kalendáře chcete zobrazit ve sloučeném zobrazení. Jakmile se přiblíží čas schůzky, zařízení přehraje zvuk oznámení, aby vám ji připomnělo.

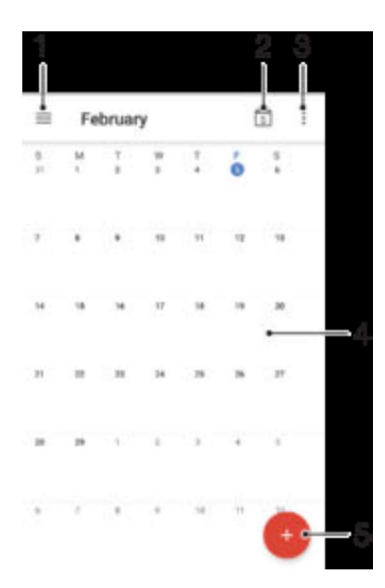

- 1 Přechod do nastavení a výběr typu zobrazení a kalendáře, které chcete zobrazit
- 2 Přechod zpět k dnešnímu dni
- 3 Přechod na další možnosti
- 4 Rychlejší procházení potažením zleva doprava
- 5 Přidání události kalendáře

# Budík a hodiny

V tomto zařízení si můžete nastavit jeden nebo více budíků a jako upozornění budíku si vybrat libovolný zvuk, který máte na svém zařízení uložen. Je-li zařízení vypnuto, budík se nespustí. Zobrazený formát času budíku odpovídá formátu vybranému v obecném nastavení času (například 12hodinový nebo 24hodinový formát).

# Zálohování a obnovování obsahu

Obecně byste neměli ukládat videa ani jiný osobní obsah výhradně do interní paměti zařízení. Pokud se s hardwarem něco stane nebo se zařízení ztratí či bude ukradeno, data uložená ve vnitřní paměti budou ztracena navždy. Doporučuje se použít software k provádění záloh, které ukládají vaše data bezpečně do počítače, tj. do externího zařízení. Pomocí aplikace Zálohování a obnova můžete provést rychlou online zálohu základního nastavení a dat s účtem Google. Je velice důležité, abyste si zapamatovali heslo, které nastavujete při provádění zálohy dat. Pokud heslo zapomenete, nebude možné obnovit důležitá data, jako jsou kontakty a zprávy.

Zálohování dat do počítače. Zálohovat můžete následující typy dat:

- Kontakty a seznamy hovorů
- Zprávy SMS
- Kalendář
- Nastavení a záložky
- Soubory médií, např. hudbu a videa
- Fotografie a obrázky